## ワード、エクセル、パワーポイントで使える図としてのアイコン

Office 2016 なって、クリップアートは廃止されましたが、Office 365 と Office 2019 では 実用的なイラストのアイコン集を使うことができます。

外形や面を座標と直線や円弧の数式で表現するベクター画像の一種である SVG (スケー ラブル ベクター グラフィックス)形式なので、大きくしても曲線がギザギザにならず綺麗です。

Office365 (バージョン 1809 より)、Office2019 のワード、エクセル、パワーポイント、 アウトルックで使用できます。

それぞれのアプリの [挿入] タブの [図] グループに [アイコン] というアイコンがあ ります。アウトルックはメール作成画面にあります。

ワード

| 7144 # | -11 | MA デザイン | 14791                                                           | 使考察科 房                | 以达孙文書 校園             | 務市             | 167                        | P #MLR.M                  | 存属主人力 | かいてください                        |                                         |                        | 台其有 | 4ckt 中 |
|--------|-----|---------|-----------------------------------------------------------------|-----------------------|----------------------|----------------|----------------------------|---------------------------|-------|--------------------------------|-----------------------------------------|------------------------|-----|--------|
| 日本の    | 5   |         | <ul> <li>デイン</li> <li>() 20 モデル</li> <li>他 DimentArt</li> </ul> | ₫1957<br>- #1.279-559 | et · 日かられず<br>の個人用がら | - 245<br>- 245 | 10-340<br>10-340<br>10-340 | 9515月<br>日ブックマーク<br>回用五参用 | 237   | 日 へいガー・<br>協 フッチー・<br>日 ページ編件・ | (1) (1) (1) (1) (1) (1) (1) (1) (1) (1) | Π mit ・<br>Ω 10月2時株式学・ |     |        |
| 24-51  | 1   | É       | 25                                                              |                       | 75-62                |                | 17.17                      | 20.0                      | 2671  | April-1204-                    | 于非工作                                    | 起电计算用文字                |     | ~      |

エクセル

| JPCH.           | $\pi$ -h     | 163.      | ベージレイアウ | 1- <b>B</b> (3)                                            | 7-9  | 校盟 表示              | 12.00 | 7845                   | ~157 | #-6 J     | D. (11)  | にに「作業を入力」         | 17028      | 69.                                    |      |          |                    | 合共和 |
|-----------------|--------------|-----------|---------|------------------------------------------------------------|------|--------------------|-------|------------------------|------|-----------|----------|-------------------|------------|----------------------------------------|------|----------|--------------------|-----|
| ビオット<br>サーブル ビボ | ETTA<br>ETTA | ∰<br>₹-76 |         | <ul> <li>(1) (1) (1) (1) (1) (1) (1) (1) (1) (1)</li></ul> | · 出加 | (2を入手<br>(第0行(2)・【 |       | 山-田·子<br>杉-山-1<br>〇-ビ・ | 5. Q | Ellet 937 | the Part | anni anni<br>anni | 192<br>813 | 1000 1000 1000 1000 1000 1000 1000 100 | © *: | 4<br>747 | Παα -<br>Ωπηρηκατά |     |
| - 13            | 7-72         |           |         | 8                                                          |      | 2112               |       | 03                     | 17   | 16        | 77-      | 3/0-094           | 2          | 248.9-                                 | 104  |          | 臣明上特殊文学            |     |

パワーポイント

| 22406      | 用-4 | 単入 デザイン 面面切り板 | 18 7:24-545 8548-54-      | 松樹 表示              | ヘルプ スナーリーボード | ② 実行したい作業を入力して(ださ)     | 四 只有                                                                | 4ckc 9 |
|------------|-----|---------------|---------------------------|--------------------|--------------|------------------------|---------------------------------------------------------------------|--------|
| 1100 milds |     |               | 10 7432 75 - SmartArt 057 | 田750を入手<br>の個人用250 |              | 260+ 2471 August 2-1 - | ΠΩ<br>Ξ<br>Ξ<br>Ξ<br>Ξ<br>Ξ<br>Ξ<br>Ξ<br>Ξ<br>Ξ<br>Ξ<br>Ξ<br>Ξ<br>Ξ |        |
| 7.54F      |     | <b>R</b> B    | 8                         | 7942               | 929          | 10/C 11/2/             | <b>空号计符数文字</b> 1977                                                 |        |

アウトルック(メール作成)

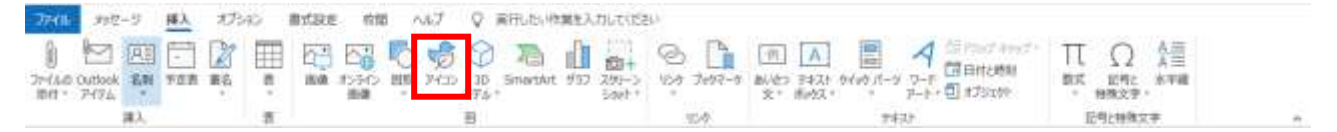

各アプリの [挿入] タブ [図] グループの [アイコン] アイコンをクリックすると、次ペ ージのように [アイコンの挿入] 画面が表示されます。

アイコンは、以下のグループに分けられています。 1.人物、2.テクノロジーおよびエレクトロニクス、3.コミュニケーション、4.ビジネス、 ワード、エクセル、パワーポイントで使える図としてのアイコン 2/2

5.分析、6.商業、7.教育、8.芸術、9.お祝い、10.顔、11.標識及びシンボル、12.矢印、13.イ ンターフェイス、14.自然およびアウトドア、15.動物、16.食品および飲料、17.天気と季節、 18.場所、19.車両、20.建物 21.スポーツ 22.安全と正義 23.医療 24.工具および建築 25.自宅 26.アパレル。

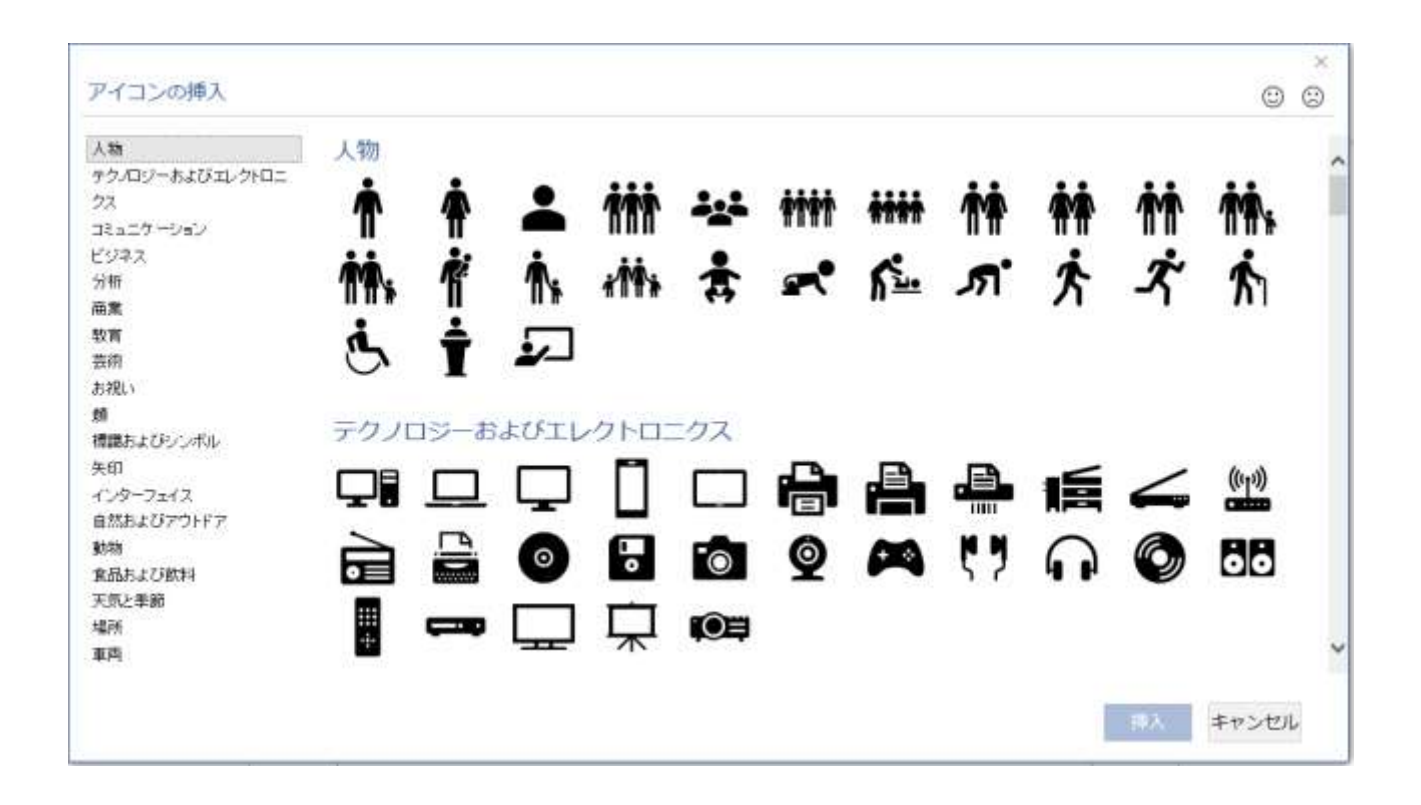

## 使用方法

挿入したい位置にカーソルを動かしてクリック、[挿入] タブの [図] グループの [アイ コン] アイコン (前ページ参照) をクリックします。

開いた [アイコンの挿入] 画面の左にあるグループ一覧で選択したいグループをクリッ クして選択するとそのグループのアイコンが表示されます。

その中で使用したいアイコンをクリックして選択し、右下にある [挿入] ボタンをクリ ックします。アイコンは同時に複数選択できます。

挿入されたアイコンは、グラフィックとして扱え、拡大・縮小、回転、塗りつぶし、枠 線などのグラフィックとしての処理ができます。